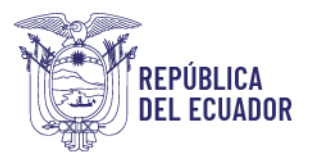

# INSTRUCTIVO DE INSCRIPCIÓN EN LÍNEA SERVICIO DE CAPACITACIÓN

# A. PERSONA NATURAL:

- 1. Ingrese a la página: https://www.secap.gob.ec/
- 2. Seleccione: Inscripción en Línea

| $\leftarrow \rightarrow \mathbf{X}$                            | O A https://     | /www.secap.gob.ed |              |         |                                   | ŻĄ    | 80%         | *                |                                                                                                    | ٩                                        | එ                                    |          |
|----------------------------------------------------------------|------------------|-------------------|--------------|---------|-----------------------------------|-------|-------------|------------------|----------------------------------------------------------------------------------------------------|------------------------------------------|--------------------------------------|----------|
| ECUADO                                                         |                  |                   |              |         |                                   |       | Servicio Ec | suatoriano de Ca | apacitació                                                                                                    | an Profe                                 | sional                               | <b>f</b> |
| = MENÚ                                                         |                  |                   |              |         |                                   | E HOU |             | Tourowneed       | 4                                                                                                    |                                          |                                      | Q        |
| Servicios     Certificación por     Competencias     Laborales | Capacitación     | SECAP Virtual     | Tarifario    |         | Calificación de<br>Facilitadores  |       |             | ate              | All and the second second seco | A TU CUENTA                              |                                      |          |
| Noticias                                                       |                  | Folosopides       |              |         | Temas Importantes                 |       | 4           |                  | o en los balc<br>del MICS a                                                                                                    | ones de servi                            | <u>e</u> lo                          |          |
|                                                                |                  | 📴 Inscripción en  | línea        | ^       | Noticias                          | >     | 1           | - J              | 💱 couiti                                                                                                    | =                                        |                                      |          |
| S PAR ANA                                                      | the a            | Oferta de Capa    | citación     |         | Plan Anual de Contrataciones      | >     | Tu Go       | bierno inform    | na                                                                                                    |                                          |                                      |          |
|                                                                |                  | Validación de G   | Certificados |         | Transparencia                     | >     |             |                  |                                                                                                    |                                          |                                      |          |
| <b>MARES</b> (C)                                               |                  | Nuestros Centr    | 05           |         | Rendición de Cuentas              | >     |             |                  |                                                                                                    |                                          |                                      |          |
| Nuevo Gabinete Presidencial                                    | ECUADOR          | Defensoría del Pi | ueblo        |         | Plan de Simplificación de Trámite | 5 >   |             |                  |                                                                                                    |                                          |                                      |          |
| 50<br>                                                         | 22               | Pocolución do Pr  | oonooimionto | ~       | Intranet                          | >     |             |                  |                                                                                                    |                                          | _                                    |          |
| Contacto C                                                     | iudadano Digital |                   | Portal T     | rámites | Ciudadanos                        | Si    | stema Nac   | ional de Infor   | mación (                                                                                                    | SNI)                                     |                                      |          |
| <b>ECUADO</b>                                                  | R II             |                   |              |         |                                   |       |             | Céd              | José Arí;<br>igo postal: 17<br>Telé                                                                                                    | zaga E3-24<br>70507 / Qui<br>ifono: 593- | y Londres<br>to-Ecuado<br>2 394 4000 | 5        |

### 3. Seleccione: Oferta de capacitación

https://www.secap.gob.ec/inscripcion-en-capacitacion/

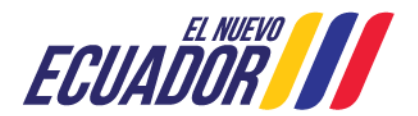

| EPÚBLICA<br>El ecuador                                                                                                    |                                                                                                    |                                          |                                                                                                    | Servicio Ecuatoriano de<br>Capacitación Profesiona                                                                                                    |
|----------------------------------------------------------------------------------------------------|----------------------------------------------------------------------------------------------------|------------------------------------------|----------------------------------------------------------------------------------------------------|----------------------------------------------------------------------------------------------------|
| <ul> <li>C</li> <li>ECUAL</li> <li>ECUAL</li> <li>ENENÚ</li> <li>Servicio Ecuatoriano</li> <li>Inscripción</li> <li>OFERTA DE CAPACITA</li> <li>Manual de Usuario</li> <li>OFERTA DE CERTIFIC</li> <li>Manual de Usuario</li> </ul> | AUURIO<br>AUURIO<br>A | ecap.gob.ec/inscripcion-en-capacitacion/ | <ul> <li>№ Web</li> <li>Service Ectal</li> <li>Service Ectal</li> <li>Mail</li> <li>Enter</li> </ul> | Note: Section: Section: Sectio: Section: Section: Section: Section: Section: Section: Sec |
| Conta                                                                                                    | cto Ciudadano Digital                                                                                                    | Portal Trámites Ciudadanos               | Sistema Nacion                                                                                       | nal de Información (SNI)                                                                                                    |
| ECUA                                                                                                    |                                                                                                    |                                          |                                                                                                    | José Arizaga 53-24 y Landres<br>Cédigo postal: 170507 / Culto-Ecuador<br>Teléfono: 593-2 394 4000                                                                                                    |

4. En el casillero escriba el nombre del curso que está buscando, si desea también puede usar los filtros como son:

- Modalidad
- Tipo de Formación
- Área Académica
- Provincias

https://si.secap.gob.ec/sisecap/ofertaCapacitacion/

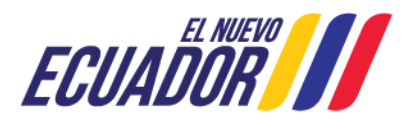

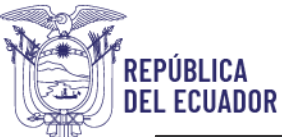

| O A https://si.secap.gob.ec/si                                      | × 60%                                                |                           |
|---------------------------------------------------------------------|------------------------------------------------------|---------------------------|
| Servicio Ecuatoriano de<br>Capacitación Profesional                 |                                                      | Ministerio<br>del Trabajo |
| CONTABILIDAD                                                        |                                                      | Manual de usuario         |
| Utilice los filtros pa                                              | ra realizar su búsqueda o ingrese la descripción del | curso de su interés       |
| Modalidad                                                           | Cursos y Programas                                   | 0                         |
| Dresencial     Virtual     Semi presencial                          | actualización tributaria                             | Presencial                |
|                                                                     | ADMINISTRACIÓN DE CONTRATOS DE CO                    | OMPRAS PÚBLICAS Online    |
| Tipo de Formación                                                   | ASISTENTE CONTABLE                                   | Online                    |
| Seminarios Corta Duración Media Duración                            | ASISTENTE CONTABLE.                                  | Presencial                |
| 🗅 Larga Duración<br>Área Académica                                  | ATENCIÓN A LA CIUDADANÍA CON CALIE                   | DAD Y CALIDEZ Virtual     |
| <ul> <li>Administración y Legislación</li> <li>Agronomía</li> </ul> | ATENCIÓN Y SERVICIO AL CLIENTE                       | Presencial                |
| Mostrar Mas<br>Provincias                                           | ATENCIÓN Y SERVICIO AL CLIENTE                       | Presencial                |
| BOLIVAR     CAÑAR                                                   | ATENCIÓN Y SERVICIO AL CLIENTE.                      | Online                    |
| CARCHI<br>CHIMBORAZO<br>COTOPAXI                                    | COMPRAS PÚBLICAS PARA ENTIDADES C                    | ONTRATANTES Presencial    |

5. Seleccione el curso que desea tomar dando un Clic, se desplegará toda la información referente al curso. Para inscribirte en el curso, seleccione Una vez encontrado el curso de su interés de Clic en: **Inscríbete aquí** 

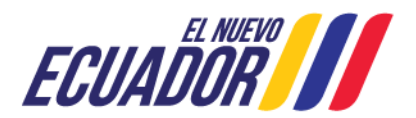

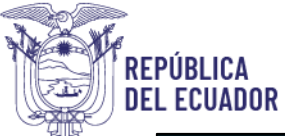

| (                    | O 🔒 htt                               | tps://si.s         | secap.go        | ob.ec/sisecap                                     | o/oferta             | Capacit               | acion/#                          |           |                      |                     | <b>太</b> 6                      | 0% 🖒                      |
|----------------------|---------------------------------------|--------------------|-----------------|---------------------------------------------------|----------------------|-----------------------|----------------------------------|-----------|----------------------|---------------------|---------------------------------|---------------------------|
| Serv<br>Cap          | vicio Ecu<br>acitaciór                | atoriai<br>1 Profe | no de<br>esiona |                                                   |                      |                       |                                  |           |                      |                     |                                 | Ministerio<br>del Trabajo |
|                      |                                       |                    |                 |                                                   |                      |                       |                                  |           |                      |                     |                                 | Manual de usuario         |
| CUR<br>CONTR<br>M1 - | SO DE CONT,<br>ENIDO:<br>CONTABILIDAD | ABILIDAE<br>BÁSICA | ) BÁSICA        | 4                                                 |                      |                       |                                  |           |                      |                     |                                 | 0                         |
|                      |                                       |                    |                 |                                                   | UNI                  | DADES F               | ORMATIVA                         | AS .      |                      |                     |                                 |                           |
| Unided               | I.                                    |                    | Descrip         | oción                                             |                      |                       |                                  |           |                      |                     |                                 |                           |
| Unidad               | Formativa - 1                         |                    | ASIGNA          | ACIONES CONTABLES, A                              | APUCACIÓN DE         | IMPUESTOS 1           | ROL DE PAGOS                     | 5         |                      |                     |                                 |                           |
| Unidad               | Formativa - 2                         |                    | EJECUC          | IÓN DE LOS PROCESO I                              | DE CONTABIUE         | DAD BÁSICA            |                                  |           |                      |                     |                                 |                           |
| DURAC                | IÓN: 45 horas<br>. DE INGRESO SUG     | ERIDO (OPC         | IONAL):         |                                                   |                      |                       |                                  |           |                      |                     |                                 |                           |
| •                    | DÉCIMO AÑO DE EDI                     | UCACIÓN GEN        | ERAL BÁSICA,    | APROBADO, O                                       |                      |                       |                                  |           |                      |                     |                                 |                           |
| •                    | CERTIFICADO LABOR                     | AL DE EXPERIE      | NCIA EN ACTI    | VIDADES RELACIONAD                                | AS                   |                       |                                  |           |                      |                     |                                 |                           |
| •                    | EDAD MÍNIMA: 16 A                     | NOS CUMPUD         | os              |                                                   |                      |                       |                                  |           |                      |                     |                                 |                           |
| •                    | TENER CONOCIMIENT                     | TO DE OPERAC       | DONES MATER     | VÁTICAS BÁSICAS (SUN                              | IA, RESTA, MU        | LTIPLICACIÓN,         | DIVISIÓN)                        |           |                      |                     |                                 | _                         |
|                      |                                       |                    |                 |                                                   | MA                   | ALLA CU               | RRICULAF                         | ł         |                      |                     |                                 |                           |
| Módul                | 0                                     |                    |                 |                                                   |                      |                       |                                  |           |                      |                     | Hores                           |                           |
| M1 - 0               | DNTABILIDAD BÁSIC                     | 4                  |                 |                                                   |                      |                       |                                  |           |                      |                     | 45                              |                           |
|                      |                                       |                    |                 |                                                   | 0.100                |                       |                                  | ~~        |                      |                     |                                 | 77                        |
|                      |                                       |                    |                 |                                                   | CORS                 | OS PRO                | GRAMAD                           | 05        |                      |                     |                                 |                           |
| Código               | Módulo                                | Inicle             | Termine         | Horarlo                                           | Cupos<br>disponibles | Provincia -<br>Cluded | Centro -<br>Luger -<br>Dirección | Modellded | Tarifa<br>Continente | Tarlfa<br>Galápagos | Feche Méxime<br>Pre inscripcion | V                         |
| 90921                | M1 -<br>CONTABILIDAD<br>BÁSICA        | 2024-07-08         | 2024-07-22      | Lu, Ma, Mi, Ju, VI, Sá, Do<br>Disponible 24 horas | 28 de 30             | No aplica             | No aplica                        | Virtual   | \$ 45.00             | \$ 45.00            | 2024-07-06                      | Inscribete aquí           |

6. El sistema, lo lleva a la página de **Inicio de Sesión**, para acceder a su usuario seleccione **Persona Natural** en el siguiente link:

# https://si.secap.gob.ec/sisecap/logeo\_web/

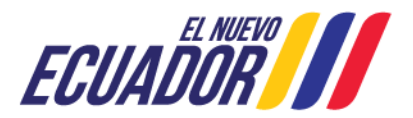

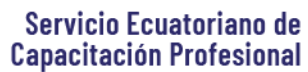

|                         |                     |                 | Ministra |
|-------------------------|---------------------|-----------------|----------|
| apacitación Profesional |                     |                 | del Tral |
|                         |                     |                 |          |
|                         |                     |                 |          |
|                         |                     |                 |          |
|                         |                     |                 |          |
|                         | INICIO DE S         | ESION           |          |
|                         |                     |                 |          |
|                         | Contraseña          |                 |          |
|                         | Ingresar            |                 |          |
|                         | Olvidó su contr     | aseña?          |          |
|                         | Registrars          | e:              |          |
|                         | Persona Natural   P | ersona Jurídica |          |
|                         |                     |                 |          |

7. En caso de no contar con una cuenta en el sistema del SECAP de Clic en el siguiente link: https://si.secap.gob.ec/sisecap/logeo\_web/

En caso de un ciudadano: Persona Natural

En caso de empresas: Persona Jurídica

# 8. Creación Usuarios: Persona Natural

8.1. Para crear el usuario de las personas Naturales deben completar su información en el **Formulario de Creación de Usuario**. Se recomienda completar la información completa de manera clara, ya que al correo registrado se le va a hacer llegar la información sobre los cursos, ficha de preinscripción, factura y cronogramas de realización de los cursos.

Dirección: José Arízaga E3-24 y Londres Código postal: 170507 / Quito-Ecuador Teléfono: +593-2 394 4000 www.secap.gob.ec

REPÚBLICA

DEL ECUADOR

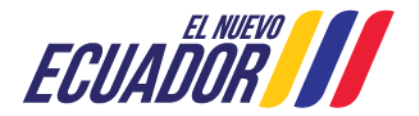

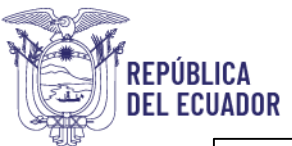

| Por                                                                                                    | FORMULARIO DE CR                      | EACIÓN DE USUARIO     | ne                      |  |  |  |  |
|----------------------------------------------------------------------------------------------------|---------------------------------------|-----------------------|-------------------------|--|--|--|--|
| 🛔 Datos Personales                                                                                       |                                       |                       |                         |  |  |  |  |
| Tigo Identificación:                                                                                     | Seleccione una opción v               | NR de Identificación: |                         |  |  |  |  |
| Ageildos:                                                                                                |                                       | Nombres:              |                         |  |  |  |  |
| Fecha Nacimiento:                                                                                        |                                       | Estado Civit          | Seleccione una opción V |  |  |  |  |
| Genero:                                                                                                  | Seleccione una opción                 | Nacionaldad:          | Seleccione una opción V |  |  |  |  |
| Ident/Icación étrica:                                                                                    | Seleccione una opción v               |                       |                         |  |  |  |  |
| # Datos Domicilio                                                                                        |                                       |                       |                         |  |  |  |  |
| Provincia:                                                                                               | Seleccione una opción V               | Cantón:               | Seleccione una opción v |  |  |  |  |
| Parrogula:                                                                                               | Seleccione una opción v               | Dirección:            |                         |  |  |  |  |
| C Datos Teléfonos<br>Para agregar un teléfono xeleccone un top de teléfono y gresione el botón "Agregar" |                                       |                       |                         |  |  |  |  |
| Caluar                                                                                                   | ingrese un número de teléfono celular |                       |                         |  |  |  |  |
| Tigo Teléfono:                                                                                           | Seleccione una opción                 | Ŷ                     | Aprique<br>Aprique      |  |  |  |  |
| Datos Correos<br>Para sgregar un correo seleccione un tipo de correo y presione el botón "Agregar".      |                                       |                       |                         |  |  |  |  |
| Personal                                                                                                 | ingrese su comeo personal             |                       |                         |  |  |  |  |
| Tigo Correc:                                                                                             | Seleccione una opción                 | Ŷ                     | C Agreger               |  |  |  |  |
| & Datos Discapacidad                                                                                     |                                       |                       |                         |  |  |  |  |
| Tipo Discapacidad:                                                                                       | Seleccione una opción v               | Código Conadia:       |                         |  |  |  |  |
| Porcentaje de Discapacidad:                                                                              |                                       |                       |                         |  |  |  |  |
|                                                                                                    | B 2                                   | egistrer              |                         |  |  |  |  |

8.2. Una vez se complete la información, debe dar Clic en: Registrar

Después de dar el Clic en registrar, la pantalla nos muestra la validación de correo electrónico:

| ara proceder con el envío de el/los |
|-------------------------------------|
|                                     |
| digo validación                     |
| Validar Correos Cancelar            |
|                                     |

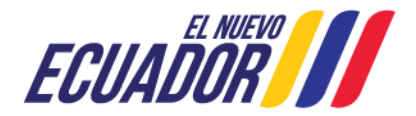

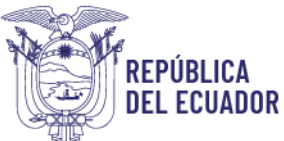

8.3. Después se puede visualizar que la pantalla carga el proceso:

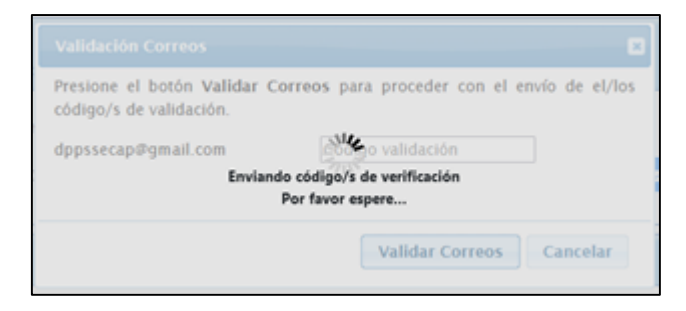

8.4. Una vez termina de validar la información, en la pantalla nos indica una Advertencia que se ha enviado un correo indicando que se puede ingresar el código enviado para continuar con el proceso de registro en el sistema:

| Validación Corr                      |                                                                                                    |
|--------------------------------------|----------------------------------------------------------------------------------------------------|
| Por favor ingres<br>y luego presione | Advertencia (1) correspondiente                                                                                                  |
| dppssecap@gma                        | Códigos de validación enviados, por favor<br>ingresar el código al correo correspondiente y<br>presionar el botón <b>Aceptar</b> |
|                                      | Aceptar                                                                                                    |
|                                      | Aceptar Cancelar                                                                                                    |

8.5. Se debe revisar el correo en Bandeja de entrada, Recibidos o Spam, buscando el código de validación:

|             | M Gmail                                                                |    | Q Buscar en el correo electrónico |                                                                                                    |                            |  |  |  |
|-------------|------------------------------------------------------------------------|----|-----------------------------------|----------------------------------------------------------------------------------------------------|----------------------------|--|--|--|
| 1           | Redactar                                                               |    | ÷                                 | E () III 🗠 () 🤃 🗈                                                                                                    |                            |  |  |  |
| □ ☆ ⊘ △ □ > | Recibidos<br>Destacados<br>Pospuestos<br>Enviados<br>Borradores<br>Más | 70 | •                                 | Validación Correo Recibidos ×<br>SECAP <no.contestar.24@secap.gob.ec><br/>para mí ▼<br/>Estimado/a,<br/>Para validar su correo ingrese el siguiente código: JHIM</no.contestar.24@secap.gob.ec>                                            | 2:02 p.m. (hace 0 minutos) |  |  |  |
| Etiq        | uetas                                                                  | +  |                                   | Atentamente,<br>SERVICIO ECUATORIANO DE CAPACITACIÓ<br>Servicio Ecuatoriano de<br>Capacitación Profesional<br>www.secap.gob.ec<br><br>[Mensaje acortado] <u>Ver mensaje completo</u><br><br>(Mensaje acortado] <u>Ver mensaje completo</u> | N PROFESIONAL              |  |  |  |

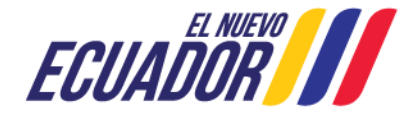

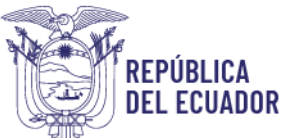

8.6. En la pantalla de SECAP nos aparece una pantalla en la cual debemos introducir el correo para completar la creación de usuario, dando Clic en: Aceptar

| Validación Correos                                                    |                                           |  |  |  |  |  |  |
|-----------------------------------------------------------------------|-------------------------------------------|--|--|--|--|--|--|
| Por favor ingrese los códigos de<br>y luego presione el botón Aceptar | validación en cada correo correspondiente |  |  |  |  |  |  |
| dppssecap@gmail.com                                                   | ЈНІМ                                      |  |  |  |  |  |  |
|                                                                       | ~                                         |  |  |  |  |  |  |
|                                                                       | Aceptar Cancelar                          |  |  |  |  |  |  |

8.7. Después de aceptar, se puede visualizar un mensaje de Datos guardados exitosamente y procedemos a dar Clic en: Aceptar

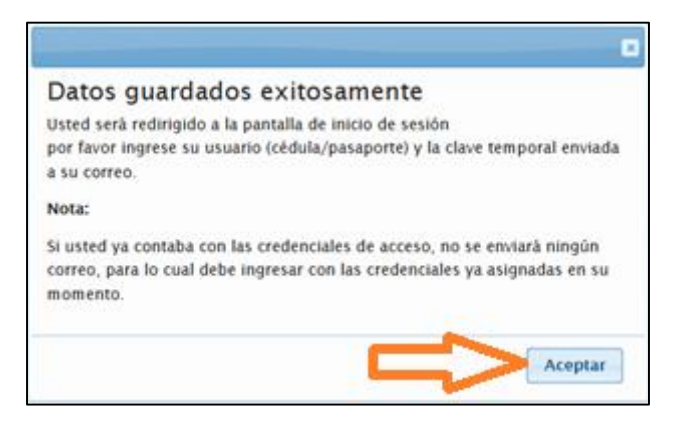

8.8. Una vez aceptamos, el sistema envía la clave temporal de ingreso al sistema:

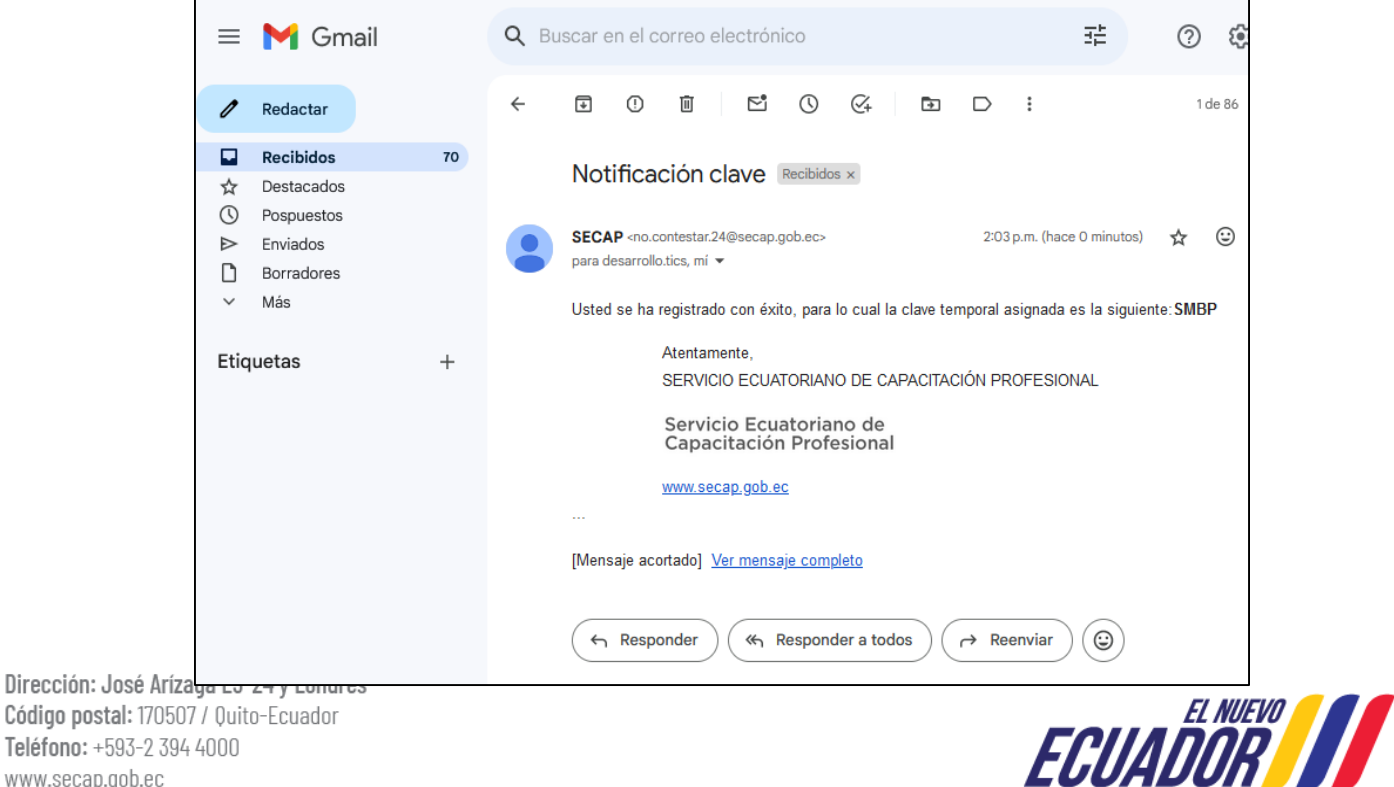

Código postal: 170507 / Quito-Ecuador Teléfono: +593-2 394 4000 www.secap.gob.ec

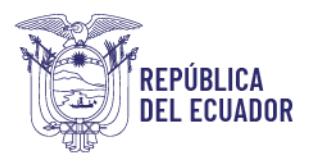

8.9. En el punto 8.7. después de dar Clic en aceptar la pantalla vuelve a la pantalla de inicio:

| Servicio Ecuatoriano de<br>Capacitación Profesional |                                                                                                    |                                                | Ministerio<br>del Trabajo |
|-----------------------------------------------------|----------------------------------------------------------------------------------------------------|------------------------------------------------|---------------------------|
|                                                     |                                                                                                    |                                                |                           |
|                                                     |                                                                                                    |                                                |                           |
|                                                     | INICIO DE SESIO                                                                                                    | ÓN                                             |                           |
|                                                     | <ul> <li>Cédula/Pasaporte/Ruc</li> <li>Contraseña</li> </ul>                                                       |                                                |                           |
|                                                     | Ingresar<br>Olvidó su contraseña:                                                                                  | ?                                              |                           |
| Adverte<br>acceso,                                  | Registrarse: Persona Natural   Per<br>encia: El usuario es el único responsal<br>por favor no la entregue a nadie. | sona Juridica<br>ble del manejo de su clave de |                           |
|                                                     |                                                                                                    |                                                |                           |

https://nivelacion.secap.gob.ec/sisecap/logeo\_web/

8.10. Con la clave temporal que llegó al correo podemos ingresar al sistema. Recuerde que el usuario es nuestro número de cédula, el sistema nos solicita que cambiemos de clave:

| Servicio Ecuatoriano de<br>Capacitación Profesional                                      |                                                            |                                                                   | Ministerio<br>del Trabajo |
|------------------------------------------------------------------------------------------|------------------------------------------------------------|-------------------------------------------------------------------|---------------------------|
|                                                                                          |                                                            |                                                                   |                           |
|                                                                                          |                                                            |                                                                   |                           |
|                                                                                          |                                                            |                                                                   |                           |
| Estimado/a CORRALES RIERA LENIN SANTIA<br>mínimo 8 caracteres, en los cuales debe inclui | NGO, para poder continuar o<br>r al menos una mayúscula, u | debe actualizar su clave, la cual de<br>na minúscula y un número. | be contener               |
|                                                                                          | Nueva Contraseña                                           |                                                                   |                           |
|                                                                                          | Confirmar Contrase                                         | ña                                                                |                           |
|                                                                                          | Cambiar Cor                                                | ntraseña                                                          |                           |

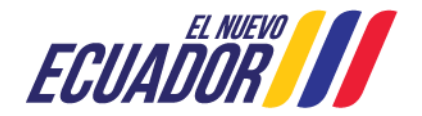

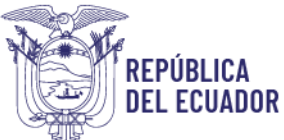

9. Ingresamos a nuestra cuenta SECAP en la web, nos dirigimos a **Capacitación**, seleccionamos: **Inscripción en Línea** 

| Servicio Ecuatoriano de<br>Capacitación Profesional                                                                                                    | Bienvenido: CORRALES RIER | A LENIN SANTIAGO | Ministerio<br>del Trabajo |
|----------------------------------------------------------------------------------------------------|---------------------------|------------------|---------------------------|
| Administración 🝷 Capacitación 🝷 Certificación p                                                                                                    | or competencias 🝷         |                  | Salir 🕒                   |
| Inscripción en línea<br>Consulta de facturas<br>Encuestas<br>Consulta de cursos y notas<br>Consulta de certificados<br>Valores pendiente pago<br>Devolución de pagos |                           |                  |                           |

### 9.1. Seleccionamos el curso que vamos a tomar, después damos Clic en: Inscríbete aquí

| Servicio Ecuatoriano de<br>Capacitación Profesion                    | e<br>al<br>Bienvenido:                                        |                                         |                                |                     |                                 | Ministerio<br>del Trabajo |
|----------------------------------------------------------------------|---------------------------------------------------------------|-----------------------------------------|--------------------------------|---------------------|---------------------------------|---------------------------|
|                                                                      |                                                               |                                         |                                |                     |                                 | Manual de usuario         |
|                                                                      |                                                               |                                         |                                |                     |                                 |                           |
| CURSO DE CONTABILIDAD BÁSI<br>CONTENIDO:<br>M1 - CONTABILIDAD BÁSICA | CA                                                            |                                         |                                |                     |                                 | 0                         |
|                                                                      |                                                               |                                         |                                |                     |                                 |                           |
|                                                                      | UN                                                            | IDADES FORMATIV                         | AS                             |                     |                                 |                           |
| Unidad Des                                                           | zīpdón                                                        |                                         |                                |                     |                                 |                           |
| Unidad Formativa - 1 ASI                                             | SNACIONES CONTABLES, APUCACIÓN D                              | E IMPUESTOS Y ROL DE PAGO               | s                              |                     |                                 |                           |
| Unidad Formativa - 2 EJE                                             | CUCIÓN DE LOS PROCESO DE CONTABIL                             | IDAD BÁSICA                             |                                |                     |                                 |                           |
| DURACIÓN: 45 horas                                                   |                                                               |                                         |                                |                     |                                 |                           |
| PERFIL DE INGRESO SUGERIDO (OPCIONAL):                               |                                                               |                                         |                                |                     |                                 |                           |
| DÉCIMO AÑO DE EDUCACIÓN GENERAL BÁSI                                 | A, APROBADO, O                                                |                                         |                                |                     |                                 |                           |
| CERTIFICADO LABORAL DE EXPERIENCIA EN A                              | CTIVIDADES RELACIONADAS                                       |                                         |                                |                     |                                 |                           |
| EDAD MÍNIMA: 16 AÑOS CUMPUDOS                                        |                                                               |                                         |                                |                     |                                 |                           |
| TENER CONOCIMIENTO DE OPERACIONES MA                                 | TEMÁTICAS BÁSICAS (SUMA, RESTA, M                             | ULTIPUCACIÓN, DIVISIÓN)                 |                                |                     |                                 |                           |
|                                                                      | M                                                             |                                         | 2                              |                     |                                 |                           |
|                                                                      |                                                               | HEEN CONTROLLA                          |                                |                     |                                 | _                         |
| MI - CONTABILIDAD BÁSICA                                             |                                                               |                                         |                                |                     | 45                              |                           |
|                                                                      |                                                               |                                         |                                |                     |                                 |                           |
|                                                                      | CUR                                                           | SOS PROGRAMAD                           | OS                             |                     |                                 | 4 5                       |
|                                                                      |                                                               | Centro -                                |                                |                     |                                 |                           |
| Código Módulo Inicia Termina                                         | Cupos<br>Horarlo disponibles                                  | Provincie - Lugar -<br>Cluded Dirección | Tarife<br>Modelided Continente | Tarifa<br>Galápagos | Feche Méxime<br>Pre Inscription |                           |
| 90921 M1 - 2024-07-08 2024-07<br>CONTABILIDAD<br>BÁSICA              | 22 Lu, Ma, MI, Ju, VI, Sá, Do 27 de 30<br>Disponible 24 horas | No aplica No aplica                     | Virtual \$45.00                | \$ 45.00            | 2024-07-06                      | Inscribete aquí           |

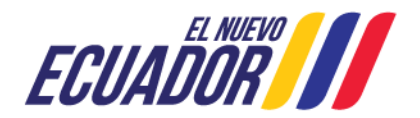

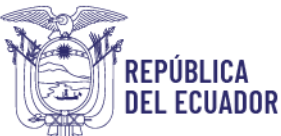

9.2. Una vez seleccionado el curso el sistema vincula con la siguiente pantalla en la que se realiza la pregunta **¿Perteneces a uno o varios de los grupos de atención prioritaria?** En caso de Pertenecer puede marcar **SI** o si no pertenece debe marcar **NO** para continuar con el proceso punto 9.3.

| 🖭 Necesidades Esp  | eciales del Solicitante                                            |                               |  |  |
|--------------------|--------------------------------------------------------------------|-------------------------------|--|--|
| ¿Perten<br>atenció | sces a uno o varios de los siguientes grupos de<br>1 prioritaria?: | ⊖si ⊛NO                       |  |  |
|                    | Personas con                                                       | discapacidad                  |  |  |
|                    | Personas privad                                                    | as de la libertad             |  |  |
|                    | Persona con enfermedad catastrófica                                |                               |  |  |
|                    | Víctimas de violencia                                              | intrafamiliar o sexual        |  |  |
|                    | Desastres naturales o antropo                                      | génicos y situación de riesgo |  |  |
|                    | Adultos                                                            | mayores                       |  |  |
|                    | Mujeres en                                                         | ıbarazadas                    |  |  |
|                    | Adolescentes de 15 a 18 año                                        | s con escolaridad inconclusa  |  |  |
|                    |                                                                    |                               |  |  |

9.2.1. **Descuentos.-** En caso de aplicar al descuento mancando el casillero **SI**, el usuario debe seleccionar su vulnerabilidad (Art. 35 de la Constitución de la República del Ecuador), después para completar su aplicación debe cargar en el sistema un archivo PDF justificando su aplicación en caso de ser necesario.

| 🛤 Necesidades Especiales del Solicitante                                 | 🗉 Necesidades Especiales del Solicitante  |  |  |
|--------------------------------------------------------------------------|-------------------------------------------|--|--|
| ¿Perteneces a uno o varios de los siguientes g<br>atención prioritaria?: | <b>grupos de</b><br>●SI ONO               |  |  |
| Pe                                                                       | ersonas con discapacidad                  |  |  |
| Perso                                                                    | onas privadas de la libertad              |  |  |
| Persona                                                                  | a con enfermedad catastrófica             |  |  |
| Víctimas d                                                               | le violencia intrafamiliar o sexual       |  |  |
| Desastres naturale                                                       | es o antropogénicos y situación de riesgo |  |  |
|                                                                          | Adultos mayores                           |  |  |
|                                                                          | Mujeres embarazadas                       |  |  |
| Adolescentes de                                                          | 15 a 18 años con escolaridad inconclusa   |  |  |
|                                                                          |                                           |  |  |

9.2.2. **Documentos** necesarios para acceder al descuento por vulnerabilidades se detallan a continuación:

Personas con discapacidad, se clasifican en:

- Física.
- Auditiva.
- Intelectual.
- Visual.
- Enfermedad Discapacitante.
- Psicológica.

• Psicosocial. Dirección: José Arízaga E3-24 y Londres

Código postal: 170507 / Quito-Ecuador Teléfono: +593-2 394 4000 www.secap.gob.ec

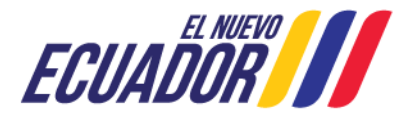

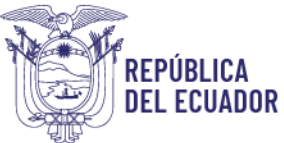

• Lenguaje.

Documentos que se deben presentar: Carnet de discapacidad emitido por el Ministerio de Salud Pública y/o el CONADIS.

**Personas Privadas de la libertad:** Listado de los participantes avalado por el director del correspondiente centro de rehabilitación.

Personas con enfermedad catastrófica: Certificado emitido por el Ministerio de Salud Pública.

Victimas de violencia intrafamiliar o sexual: Copia simple de la denuncia realizada ante autoridad competente.

**Desastres naturales o antropogénicos y situación de riesgo:** Declaratoria de la condición de alerta otorgada por la Servicio Nacional de Gestión de Riesgos y Emergencias.

Adultos mayores: Cédula de ciudadanía.

Mujeres embarazadas: Certificado emitido por el Ministerio de Salud Pública.

Adolescentes de 15 a 18 años con escolaridad inconclusa: Certificado original o copia notariada del último año cursado y aprobado, otorgado por la unidad educativa en la que realizó sus estudios.

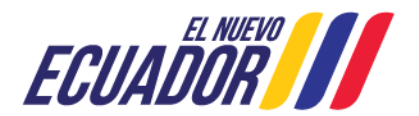

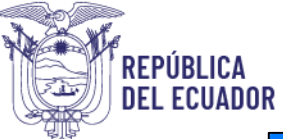

| NERABILIDADES GAP                                                                                       |                                          |                      |
|----------------------------------------------------------------------------------------------------|------------------------------------------|----------------------|
| REQUISITOS GRUPOS                                                                                       | DE ATENCIÓN PRIORITARIA                  |                      |
| Si usted pertenece a un grupo de atención priorita<br>el documento en digital en caso de ser requerido. | ria, seleccione uno o varios del siguier | ite listado. Adjunte |
| Personas con discapacidad                                                                               |                                          |                      |
| Requisito:<br>Encontrarse registrado e identificado como person<br>pública.                             | a con discapacidad calificado por un c   | entro de salud       |
| Detos Requeridos                                                                                        | Selercione una on Y                      |                      |
| Discapacidad:                                                                                           | Seleccione una opción<br>FÍSICA          |                      |
|                                                                                                    | Auditiva                                 |                      |
| 🗆 Personas privadas de la libertad                                                                      | Visual                                   |                      |
| Persona con enfermedad catastrófica                                                                     | PSICOLOGICO                              |                      |
| Victimas de violencia intrafamiliar o sexual                                                            | LENGUAJE                                 |                      |
| Desastres naturales o antropogénicos y situaci                                                          | ón de riesgo                             |                      |
| Adultos mayores                                                                                         |                                          |                      |
| 🗆 Mujeres embarazadas                                                                                   |                                          |                      |
| Adolescentes de 15 a 18 años con escolaridad                                                            | inconclusa                               |                      |
| Guar                                                                                                    | dər y Continuar                          |                      |

9.2.3. Una vez completada la aplicación, el proceso pasará a un analista SECAP en el mismo sistema, con el fin de que este valide la información y trámite ante la autoridad de Director Zonal el descuento respectivo, procedemos a dar Clic en: **Aceptar** 

La respuesta de la validación de la información del participante se lo realizará previo al inicio del curso. El sistema enviará la Ficha de Preinscripción al correo registrado del participante para que proceda a cancelar el valor proporcional o valor cero en el banco Pichincha o Pacífico, si desea cancelar con tarjeta de crédito para al punto 10.

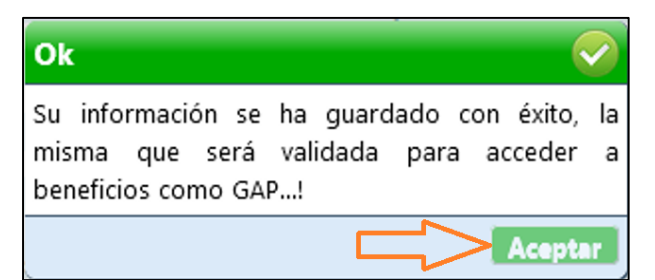

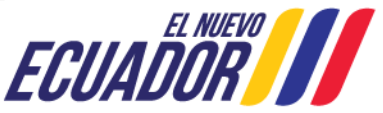

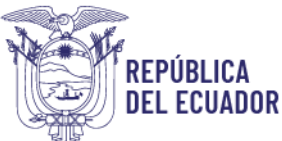

9.3. En esta Sección se puede visualizar los datos del curso, cronograma de ejecución, duración costo y centro SECAP:

| Datos del curso en el cual s | e va a Pre inscribir                                        |
|------------------------------|-------------------------------------------------------------|
| Programa:                    | CONTABILIDAD BÁSICA                                         |
| Módulo:                      | CONTABILIDAD BÁSICA                                         |
| Fechas:                      | Desde 2024-07-08 hasta 2024-07-22                           |
| Horario:                     | Lu,Ma,Mi,Ju,Vi,Sá,Do Disponible 24 horas                    |
| Duración:                    | 45 horas                                                    |
| Modalidad:                   | Virtual                                                     |
| Costo Módulo:                | Ecuador continental:\$45.00 Galápagos:\$45.00               |
| Centro SECAP:                | Seleccione una opción 🗸                                     |
|                              | ¿Es éste el Centro SECAP más cercano a su ubicación? 🛛 🗾 SI |

9.4. En la siguiente sección se deberá completar la información para continuar con la preinscripción. Después seleccionar: **Guardar y Continuar** 

- ¿Por qué medio se enteró del curso?
- Nivel de Instrucción
- ¿Está trabajando actualmente? Si / No
- Ocupación Actual: Independiente/Sector Privado/Sector público
- Forma de pago: Banco Pacífico/Banco Pichincha/Pago Tarjeta de Crédito (Débito Visa/MasterCard)

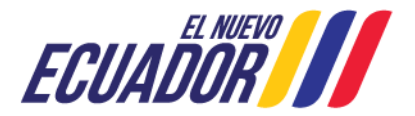

| L ECUADUR                           | Capacitación Prof                                                       |
|-------------------------------------|-------------------------------------------------------------------------|
| ¿Por qué medio se enteró del curso? | Seleccione una opción v                                                 |
| Nivel de Instrucción:               | Superior Universitaria v                                                |
| ¿Está trabajando actualmente?:      | ©SI ◯NO                                                                 |
| Ocupación Actual:                   | Independiente Sector Privado  Sector Público                            |
| Tipo de servidor público:           |                                                                         |
| Forma de pago:                      | Seleccione una opción                                                   |
| Pago por:                           | Seleccione una opción<br>Pago Banco Pacífico                            |
| Pago Curso/Programa:                | Pago Banco Pichincha<br>Pago Tarjeta Crédito/Débito (Visa y Mastercard) |
| Valor total a pagar:                | \$45.00                                                                 |
| Su provinc                          | cia de domicilio registrada es PICHINCHA                                |
|                                     | Suardar v Continuar                                                     |

9.5. Al seleccionar el Banco Pacífico o Banco Pichincha al correo va a llegar la Ficha de Preinscripción, con el número de preinscripción, los participantes pueden acercarse a ventanilla del Banco a cancelar. En caso del Banco Pichincha se puede cancelar adicional en Pichincha Mi Vecino y transferencia electrónica en facturas no inscritas según se explica en la ficha.

Recuerde que la Ficha de Preinscripción tiene un tempo de validez, por lo cual debe cancelar el valor en el tiempo señalado.

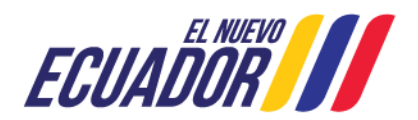

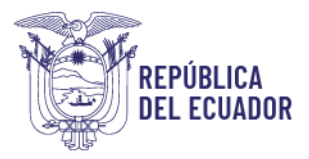

| CHA DE PREIN                                                                                                    | SCRIPCIÓN                                                                                                    |  |
|----------------------------------------------------------------------------------------------------|----------------------------------------------------------------------------------------------------|--|
| N.º PRE INSCRIPCIÓN                                                                                                    | CAP00474027C100521                                                                                                    |  |
| Medialidadi                                                                                                    | VERTIAL                                                                                                    |  |
| Participantes                                                                                                    |                                                                                                    |  |
| Dirección                                                                                                    |                                                                                                    |  |
| Tarkéforson:                                                                                                    | 0234686827 8062042942                                                                                                    |  |
| Corre                                                                                                    | scorsies@wag.gob.ec                                                                                                    |  |
| Gédalar                                                                                                    |                                                                                                    |  |
| Midulo:                                                                                                    | CONTABLIDAD BÁSICA                                                                                                    |  |
| Fecha de Inicio:                                                                                                    | 2534-07-08 # 2024-07-22                                                                                                    |  |
| Directión:                                                                                                    | CENTRO OFFICINO TENA - Via Tena - Archicona fin 1 1/2 y VIA ANTIGUA ARCHIDONA,<br>SECAR                                                                                                    |  |
| Moraria                                                                                                    | La,Ma,MLA,V,53,D6 de 0803 a 0240                                                                                                    |  |
| Walter:                                                                                                    | 545.80                                                                                                    |  |
| Focha de Pro Inscripción:                                                                                                    | 2014-06-27 15 17:00                                                                                                    |  |
| notificado. En este caso<br>scuerdo, el participante<br>pago realizando el trám<br>participante no tiene der<br>"La solicitud de develuci<br>reprogramación o cance<br>pago con tarjeta de créc<br>BANCO PICHINCHA<br>AT EN CIÓN:<br>El pago puede ser real | se reprogramará en otra fecha el mismo curso. En caso de no estar de<br>podió cambierse a otro ouso de iguel valor; o soliciter la devolución del<br>te correspondente. Una vez que inicia el curso en la fecha indicada el<br>recho a solicter devolución del pago bajo mingún concepto.<br>án por derecho de curso realizada por un participante, en caso de<br>fación del curso, no inclairá la devolución por Gestos Administrativos por<br>átor/débito". |  |
| - Pago en ventanilla: p                                                                                                    | or RECAUDACIÓN (Código SECAP <b>CAP6047482</b>                                                                                                    |  |
| Debito bancario directo<br>1 Ingresar a Pago Fach<br>2 Buscar la empresa SE<br>3 E ingresar CAP00474                                                                                                    | o desde su cuenta:<br>uras No Inscritas<br>ICAP<br>I827CT90921                                                                                                    |  |
| Pago en Pichincha Mi Vecino (Corresponsal no Bancario) en efectivo y debito de cuenta:<br>1 Indicar al tendero CÓDIGO DE LA EMPRESA 4057<br>2 Indicar el Código CAP00474827CT                                                                               |                                                                                                    |  |

10. Pago con Tarjeta de Crédito (Débito Visa/MasterCard), Al seleccionar **Forma de Pago** el sistema permite visualizar la siguiente pantalla, para continuar con el pago, Clic en: **Aceptar** 

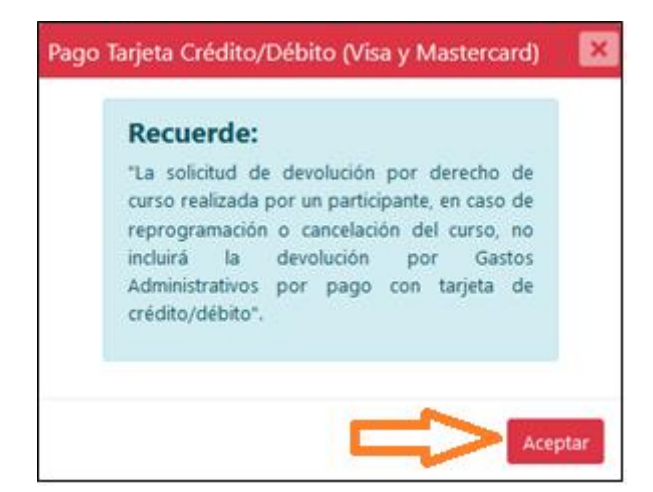

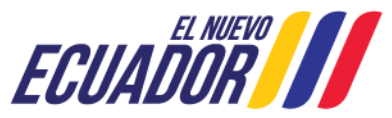

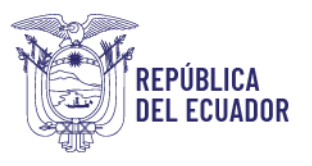

¿Cómo quieres pagar? Tarjeta Billetera En esta sección, introducir los datos de la tarjeta de Crédito Número de la tarjeta VISA En esta sección, Código seguridad Fecha expiración introducir los datos de la tarjeta de Crédito mes año En esta sección, introducir los datos de la tarjeta de Crédito Nombre del Titular Pagar USD 61.22 Recordar mi tarjeta (Visa y Mastercard) REGRESAR AL COMERCIO -me` ( I V Z Powered by Alignet

10.1. En la siguiente pantalla el sistema permite cancelar el valor del curso, cargando los datos de la tarjeta electrónica:

10.2. una vez validado la información de la tarjeta, el sistema realiza el débito por el valor del curso más los gastos transaccionales. El sistema permite visualizar el comprobante de la transacción:

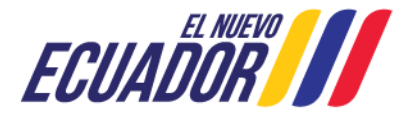

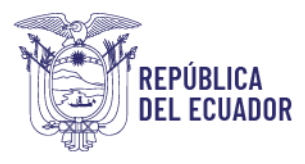

| Su esperación de la continada des ávite |
|-----------------------------------------|
| Número de operación:                    |
|                                         |
| Comercio: SECAP WEB                     |
| Fecha:                                  |
| Monto                                   |
| F. de pago:                             |
| Cuota: Sin Cuotas                       |
|                                         |
| Finalizar                               |
|                                         |
| IIII Pay-me                             |
| Alienet                                 |
| Powered by Angnet                       |

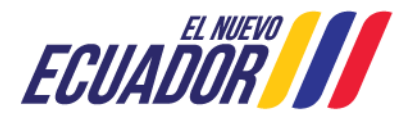